## AGRONetBIZ Section 7: Zakat Payment

## 7.1 Single User – Execute Transaction

1. Login to AGRONetBIZ website as below.

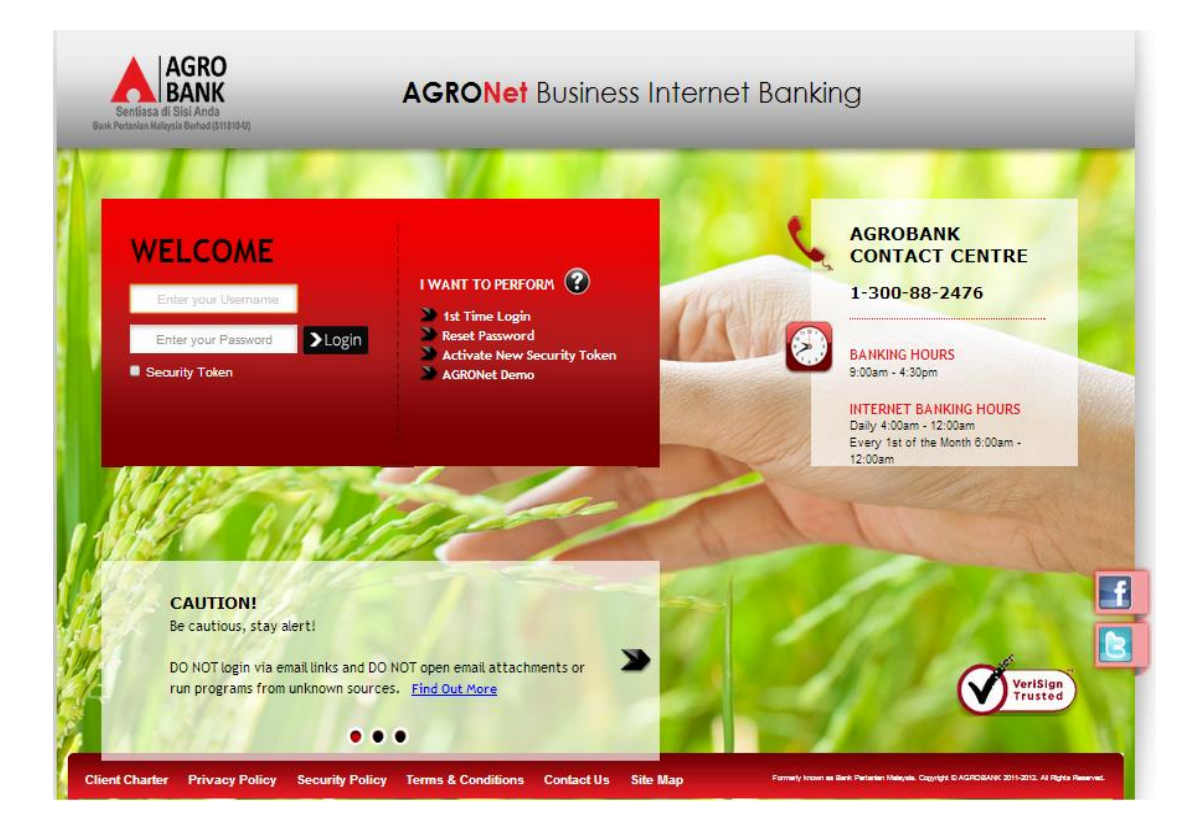

## 2. Click "Zakat" and choose "Zakat Payment".

| Welcome, Sinar Rahman<br>Initiator<br>Your last login was on<br>Monday, 06 June 2016, 10:56:29 | Zakat            |
|------------------------------------------------------------------------------------------------|------------------|
| You have 1 unread messages                                                                     | Zakat Payment    |
| Home                                                                                           | Zakat Calculator |
| Account and Banking                                                                            |                  |
| Fund Transfer                                                                                  |                  |
| Bill Payment                                                                                   |                  |
| JomPAY                                                                                         |                  |
| Zakat 💌                                                                                        |                  |
| → Zakat Payment                                                                                |                  |
| Zakat Calculator                                                                               |                  |
| Message Box                                                                                    |                  |
| Sweep Funds                                                                                    |                  |
| Profile Management                                                                             |                  |

3. Key in the important information (\*), others are optional and click "Next" as below.

| Account and Banking |                                                       | Step 1                          | /4 |
|---------------------|-------------------------------------------------------|---------------------------------|----|
| Fund Transfer       | From Account*:                                        | 1007021000617642 D              | -  |
| Bill Payment        | Zakat Centre*:                                        | Majlis Agama Islam Negeri Johor |    |
| JomPAY              | Zakat Amount*:                                        | 400                             |    |
| Zakat 💌             | Customer Name*                                        |                                 |    |
|                     | Outloand IOUD Treat                                   | New 1/2                         |    |
|                     | Customer IC/ ID Type".                                | New I/C                         |    |
| 🖈 Zakat Calculator  | Customer IC/ ID Number*:                              | 800608082424                    |    |
| Moreage Roy         | Address*:                                             |                                 |    |
| messaye box         | Line 1:                                               | VIRTUAL BANKING KL              |    |
| Profile Management  | Line 2:                                               |                                 |    |
|                     | Line 3:                                               |                                 |    |
|                     | Postcode*:                                            | 50726                           |    |
| Logout              | Telephone No:                                         |                                 |    |
|                     | Zakat Type*:                                          | Zakat Ternakan                  |    |
|                     |                                                       |                                 |    |
|                     | Note (*): All fields with asterisks (*) are required. |                                 |    |
|                     |                                                       | Clear Nevt                      | _  |
|                     |                                                       | Ciedi                           |    |

4. Confirm and click "Next" as below.

| Account and Banking |                         |                                 |      | Step 2/ |
|---------------------|-------------------------|---------------------------------|------|---------|
| Fund Transfer       | From Account:           | 1007021000617642                |      |         |
| Bill Deumont        | Zakat Centre:           | Majlis Agama Islam Negeri Johor |      |         |
| Dill Payment        | Zakat Amount:           | RM 400.00                       |      |         |
| JomPAY              | Customer Charges:       | RM 1.00                         |      |         |
| Zakat 💌             | GST Charges:            | RM 0.06                         |      |         |
| A final financial   | Customer Name:          | ILYA                            |      |         |
|                     | Customer IC/ ID Number: | 800608082424                    |      |         |
|                     | Address:                |                                 |      |         |
|                     | Line 1:                 | VIRTUAL BANKING KL              |      |         |
| Message Box         | Line 2:                 |                                 |      |         |
| Profile Management  | Line 3:                 |                                 |      |         |
|                     | Postc ode:              | 50726                           |      |         |
|                     | Telephone No:           |                                 |      |         |
| Logout              | Zakat Type:             | Zakat Ternakan                  |      |         |
|                     |                         |                                 |      |         |
|                     |                         |                                 | Back | Next    |

5. Click Accept as below.

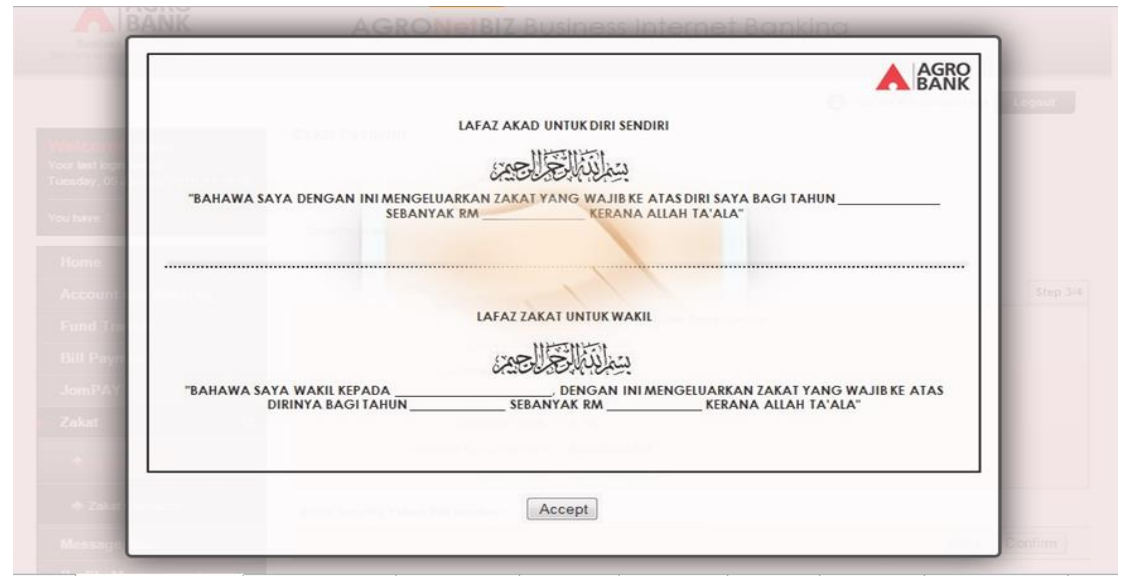

- 6. Key in Security Token PIN and click "Confirm" at step 3/4.
- 7. The system shows transaction is "Successful" at step 4/4.

## 7.2 Initiator – Initiate Transaction

1. Login to AGRONetBIZ website as below.

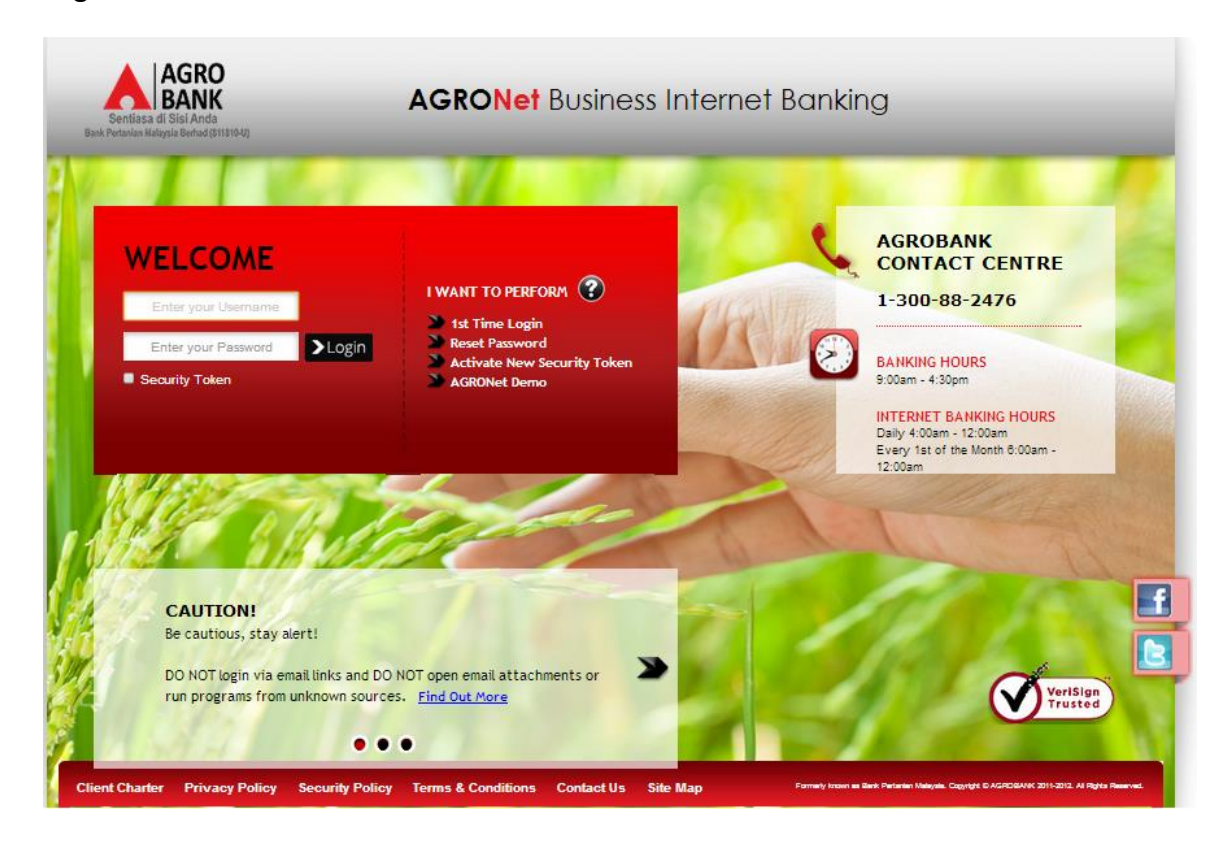

2. Click "Zakat" and choose "Zakat Payment".

| Welcome, Sinar Rahman<br>Initiator<br>Your last login was on<br>Monday, 06 June 2016, 10:56:29 | Zakat<br>Zakat Payment |
|------------------------------------------------------------------------------------------------|------------------------|
| You have 1 unread messages                                                                     | -                      |
| Home                                                                                           | Zakat Calculator       |
| Account and Banking                                                                            |                        |
| Fund Transfer                                                                                  |                        |
| Bill Payment                                                                                   |                        |
| JomPAY                                                                                         |                        |
| Zakat 💌                                                                                        |                        |
| → Zakat Payment                                                                                |                        |
| Zakat Calculator                                                                               |                        |
| Message Box                                                                                    |                        |
| Sweep Funds                                                                                    |                        |
| Profile Management                                                                             |                        |

3. Key in the important information (\*), others are optional and click "Next" as below.

| Account and Banking |                                                       | Step 1/4                        |
|---------------------|-------------------------------------------------------|---------------------------------|
| Fund Transfer       | From Account*:                                        | 1007021000617642 D              |
| Bill Payment        | Zakat Centre*:                                        | Majlis Agama Islam Negeri Johor |
| JomPAY              | Zakat Amount*:                                        | 400                             |
| Zakat 💌             | Customer Name*:                                       |                                 |
|                     | Customer IC/ID Tunet                                  | New I/C                         |
|                     | Customer IC/ ID Type::                                | New I/C                         |
| Zakat Calculator    | Customer IC/ ID Number*:                              | 800608082424                    |
| Massaga Bay         | Address*:                                             |                                 |
| message box         | Line 1:                                               | VIRTUAL BANKING KL              |
| Profile Management  | Line 2:                                               |                                 |
|                     | Line 3:                                               |                                 |
|                     | Postcode*:                                            | 50726                           |
| Logout              | Telephone No:                                         |                                 |
|                     | Zakat Tuna*                                           | Zakat Tamakan                   |
|                     | Zakat type .                                          |                                 |
|                     | Note (*): All fields with asterisks (*) are required. |                                 |
|                     |                                                       |                                 |
|                     |                                                       | Clear Next                      |

4. Confirm and click "Next" as below.

| Account and Banking |                         |                                 |      | Step 2/ |
|---------------------|-------------------------|---------------------------------|------|---------|
| Fund Transfer       | From Account:           | 1007021000617642                |      |         |
| Bill Deumont        | Zakat Centre:           | Majlis Agama Islam Negeri Johor |      |         |
| Dill Payment        | Zakat Amount:           | RM 400.00                       |      |         |
| JomPAY              | Customer Charges:       | RM 1.00                         |      |         |
| Zakat 💌             | GST Charges:            | RM 0.06                         |      |         |
| A final financial   | Customer Name:          | ILYA                            |      |         |
|                     | Customer IC/ ID Number: | 800608082424                    |      |         |
|                     | Address:                |                                 |      |         |
|                     | Line 1:                 | VIRTUAL BANKING KL              |      |         |
| Message Box         | Line 2:                 |                                 |      |         |
| Profile Management  | Line 3:                 |                                 |      |         |
|                     | Postc ode:              | 50726                           |      |         |
|                     | Telephone No:           |                                 |      |         |
| Logout              | Zakat Type:             | Zakat Ternakan                  |      |         |
|                     |                         |                                 |      |         |
|                     |                         |                                 | Back | Next    |

5. Click Accept as below.

|                   | BANK                                                                                                    |  |
|-------------------|----------------------------------------------------------------------------------------------------|--|
|                   | LAFAZ AKAD UNTUK DIRI SENDIRI                                                                                                    |  |
| r kent kours      | individes the second                                                                                                    |  |
|                   | BAHAWA SAYA DENGAN INI MENGELUARKAN ZAKAT YANG WAJIB KE ATAS DIRI SAYA BAGI TAHUN                                                 |  |
| 1910e             |                                                                                                    |  |
| iccount a limit i |                                                                                                    |  |
| and Tre           | LAFAZ ZAKAT UNTUK WAKIL                                                                                                    |  |
| MIL Payr          | en link all and                                                                                                    |  |
| omPAY TB          | SAHAWA SAYA WAKIL KEPADA, DENGAN INI MENGELUARKAN ZAKAT YANG WAJIB KE ATAS<br>DIRINYA BAGI TAHUN SEBANYAK RM KERANA ALLAH TA'ALA" |  |
| akat -            |                                                                                                    |  |
|                   |                                                                                                    |  |
|                   |                                                                                                    |  |

- 6. Click "Confirm" at step 3/4.
- 7. The system shows transaction is "Pending Approval" at step 4/4.

1. Login to AGRONetBIZ website as below.

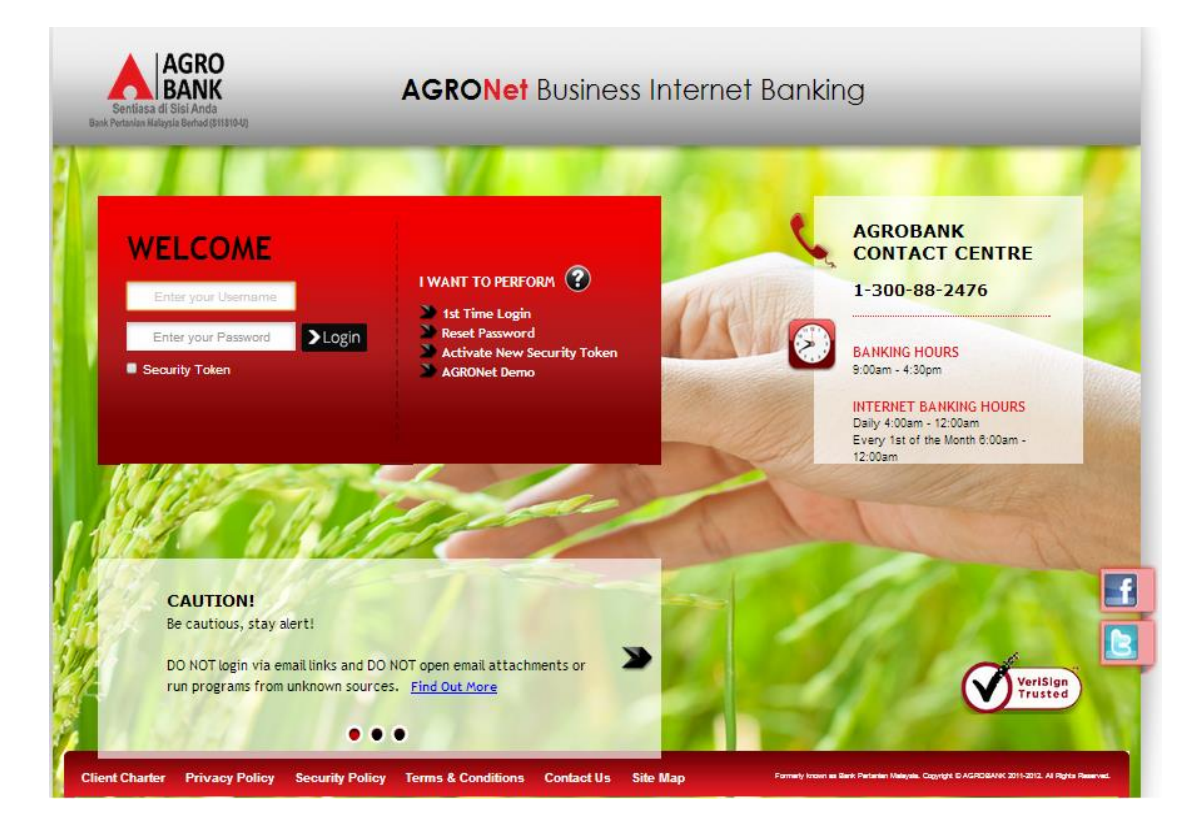

2. Click "Authorization" and select related transaction to Approve as below.

| Welcome, Approver                      | IB Reference<br>No. | Transaction Date       | Transaction Type                           | From Account<br>To Account           | Amount    |
|----------------------------------------|---------------------|------------------------|--------------------------------------------|--------------------------------------|-----------|
| Saturday, 09 January 2016,<br>15:35:00 | 000002955           | 12/01/2016<br>14:37:17 | Favourite Instant Transfer                 | 1007021000057792<br>7777771111114    | RM 66.00  |
|                                        | 000003112           | 09/01/2016<br>15:32:57 | Zakat Payment                              | 1007021000057792<br>1000791000017014 | RM 700.00 |
| You have 1 unread messages             | 000003111           | 09/01/2016<br>15:30:36 | Zakat Payment                              | 1007021000057792<br>1000511000000493 | RM 111.00 |
| Home                                   | 000003110           | 09/01/2016<br>15:28:14 | Zakat Payment                              | 1007021000057792<br>1000511000000493 | RM 80.00  |
| Authorization                          | 0000002947          | 06/01/2016<br>13:07:06 | Payment to Registered Payee<br>Corporation | 1007021000057792<br>1007391000058724 | RM 12.00  |
| Message Box                            | 000002946           | 06/01/2016<br>13:05:30 | Payment to Registered Payee<br>Corporation | 1007021000057792<br>1002021000019446 | RM 888.00 |
| Profile Management                     | 000002945           | 06/01/2016<br>13:05:13 | Payment to Registered Payee<br>Corporation | 1007021000057792<br>1007021000022048 | RM 88.00  |
|                                        | 0000002944          | 06/01/2016<br>13:04:56 | Payment to Registered Payee<br>Corporation | 1007021000057792<br>1002021000022540 | RM 99.00  |
|                                        | 000002943           | 06/01/2016<br>13:04:42 | Payment to Registered Payee<br>Corporation | 1007021000057792<br>1007021000022048 | RM 99.00  |
| Logout                                 | 0000002942          | 06/01/2016<br>13:03:29 | New Bill Payments                          | 1007021000057792<br>1002021000024458 | RM 21.00  |

3. Choose "Approve", key in Security Token PIN and click "Confirm" as below.

| Nelcome, Approver                                    | Zakat Payment                    |                                                     |
|------------------------------------------------------|----------------------------------|-----------------------------------------------------|
| /our last login was on<br>Saturday, 09 January 2016, |                                  |                                                     |
| 5:42:30                                              | From Account:                    | 1007021000057792                                    |
|                                                      | Zakat Centre:                    | Lembaga Zakat Selangor(Majlis Agama Islam Selangor) |
| ou have 1 unread messages                            | Zakat Amount:                    | RM 80.00                                            |
| Home                                                 | Customer Charges:                | RM 1.00                                             |
|                                                      | GST Charges:                     | RM 0.06                                             |
| Authorization                                        | Customer Name:                   | HANIF                                               |
| Message Box                                          | Customer IC/ ID Number:          | 5656565656                                          |
| Profile Management                                   | Address:                         |                                                     |
| -                                                    | Line 1:                          | aGROBANK90                                          |
|                                                      | Line 2:                          |                                                     |
|                                                      | Line 3:                          |                                                     |
| Logout                                               | Postcode:                        | 12311                                               |
|                                                      | Telephone No:                    |                                                     |
|                                                      | Zakat Type:                      | Zakat Galian                                        |
|                                                      | Status:                          | Pending Approval                                    |
|                                                      | IB Reference No.:                | 000003110                                           |
|                                                      | Initiator name:                  | ROSLI AHMAD                                         |
|                                                      | Initiator Date:                  | 09/01/2016 15:28:14                                 |
|                                                      | Approver Status:                 | Approve                                             |
|                                                      | Remarks:                         | APPROVE ZAKAT SELANGOR                              |
|                                                      | Enter Security Token PIN number: |                                                     |
|                                                      |                                  | Clear Cancel Confirm                                |

4. The system shows transaction is successful as below.

| Welcome, Approver<br>Your last login was on<br>Saturday. 00 January 2016,<br>15:42:30 | Authorization You have authorise this transaction successfully. To view your transaction status, please check your online transact | ion history.           |
|---------------------------------------------------------------------------------------|----------------------------------------------------------------------------------------------------|------------------------|
| You have 1 unread messages                                                            | Transaction Type:                                                                                                    | Zakat Payment          |
|                                                                                       | IB Reference No.:                                                                                                    | 2016010900000003110    |
| Home                                                                                  | Approver Status:                                                                                                    | Approved               |
| Authorization                                                                         | Remarks:                                                                                                    | APPROVE ZAKAT SELANGOR |
| Message Box                                                                           | Status:                                                                                                    | Successful             |